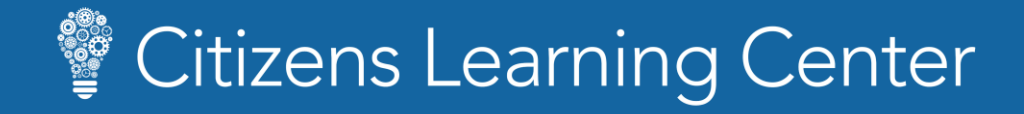

## Mobile Quick Start Guide

Use this guide to learn the basics of navigation and frequently performed actions.

| 📫 Apple iOS                                                                                                    |                                                                                                    | Android                                                                                                    |                                                                                                    |
|----------------------------------------------------------------------------------------------------|----------------------------------------------------------------------------------------------------|----------------------------------------------------------------------------------------------------|----------------------------------------------------------------------------------------------------|
| 1 Locate and open the Apple App Store.                                                                                   | $\bigcirc$                                                                                                    | 1 Locate and open the Google Play Store.                                                                                                    |                                                                                                    |
| 2 Press the Search icon.                                                                                                 | Today Games Apps Arcade Search                                                                                                    | 2 Press the Search bar.                                                                                                    | ≡ Google Play Ų                                                                                                    |
| 3 Enter "cornerstone learn".                                                                                             | Q cornerstone learn                                                                                                    | 3 Enter "cornerstone learn".                                                                                                    | ← cornerstone learn X                                                                                                    |
| From the search results, press <b>GET</b> next to Cornerstone Learn.                                                     | Cornerstone Learn<br>Business<br>***** 1.6K                                                                                                    | From the search results, select <b>Cornerstone Learn</b> .                                                                                                    | Cornerstone Learn                                                                                                    |
| 5 Once the app is finished installing, press<br>OPEN to launch Cornerstone Learn.                                        | Cornerstone Learn<br>Business<br>***** 1.6K                                                                                                    | <ul> <li>5 Press INSTALL to begin installation.</li> <li>6 Once the app is finished installing, press</li> </ul>                                                       | Install                                                                                                    |
| 6 The Welcome message is displayed.<br>In the Portal field, type in <b>citizenslearning</b><br>and press <b>return</b> . | Welcome!<br>Please enter the portal you use to log<br>in to Cornerstone. If you don't know<br>your portal try checking out our help<br>documentation.<br>citizenslearning | <ul> <li>OPEN to launch Cornerstone Learn.</li> <li>The Welcome message is displayed.<br/>In the Portal field, type in<br/>citizenslearning and press Done.</li> </ul> | Welcome!<br>Please enter the portal you use to log in to<br>Cornerstone. If you don't know your portal try<br>checking out our help documentation.<br>Portal<br>citizenslearning |

## Citizens Learning Center

## Mobile Quick Start Guide

Use this guide to learn the basics of navigation and frequently performed actions.

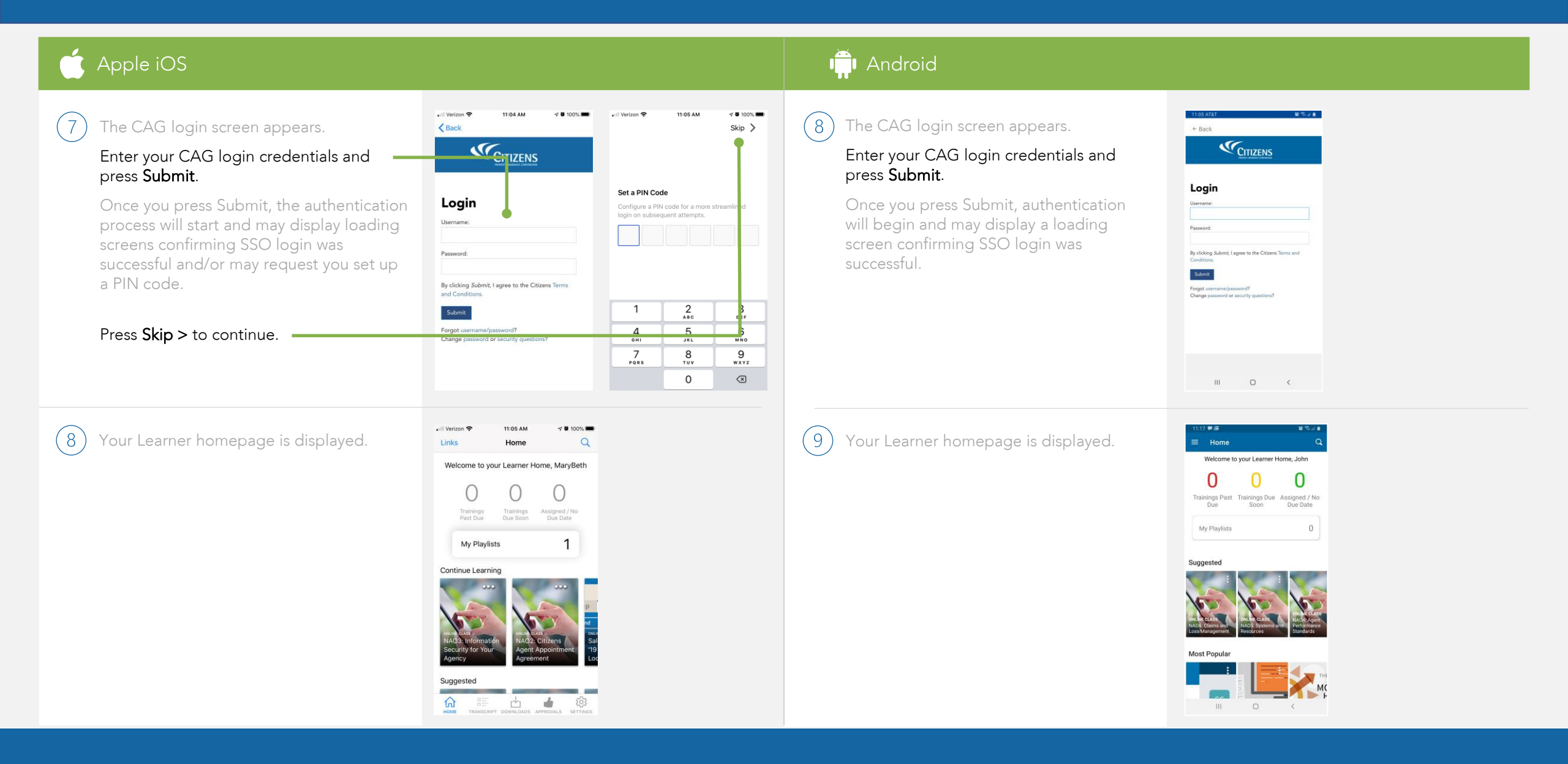